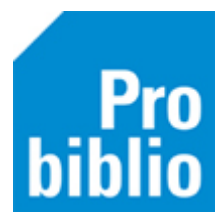

## Reserveringen afhandelen door leerling

Leerlingen kunnen zelf reserveringen afhandelen in de zelfbediening. Dit moet ingesteld worden in de configuratie van de zelfbediening schoolWise. Zorg dat de schoolWise zelfbediening goed is ingesteld met de handleiding 'schoolWise zelfbediening instellen'.

- Start de schoolWise client op.
- Ga naar Vestigingsbeheer Werkplekbeheer Configuratie.
- Kies het tabblad 'SchoolWise zelfbediening'.
- Zet een vinkje in het vakje 'Reserveringsbon' bij 'Leerling handelt af'.

| Leerling handelt af | □ Transportbon | Reserveringsbon |
|---------------------|----------------|-----------------|
|                     |                | 1               |

• Waar moeten de leerlingen de gereserveerde boeken neerleggen en ophalen? Je kunt hiervoor een afbeelding selecteren en een tekst invoeren, die worden getoond in de zelfbediening. In het voorbeeld hieronder is gekozen voor een afbeelding van een blauwe krat en de tekst 'in de krat'.

| Reservering ophaal | Crate blue.png   | 🗸 in de krat |  |
|--------------------|------------------|--------------|--|
| Reservering plaats | T crate blue.png | 🗸 in de krat |  |

- Klik boven in de pagina op 'opslaan'.
- Ga naar het tabblad 'Randapparaten', hier kan een bonnenprinter geselecteerd worden óf een dummy-bon. Een dummy-bon betekent dat de bon niet geprint wordt, maar alleen getoond in het scherm.
  Het is ook mogelijk om te kiezen voor de optie 'Geen'. Er wordt dan geen bon geprint of getoond, er is dan niet direct zichtbaar voor welke leerling het boek klaarstaat.
- Klik na wijzigingen op 'Opslaan'

| Bonnenprinter: | ○ Lokaal            |  |
|----------------|---------------------|--|
|                | <b>Opslaan</b> Test |  |

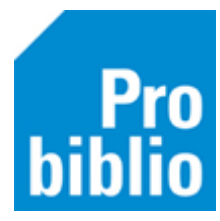

Als een gereserveerd boek wordt ingeleverd, wordt de volgende melding getoond in de zelfbediening:

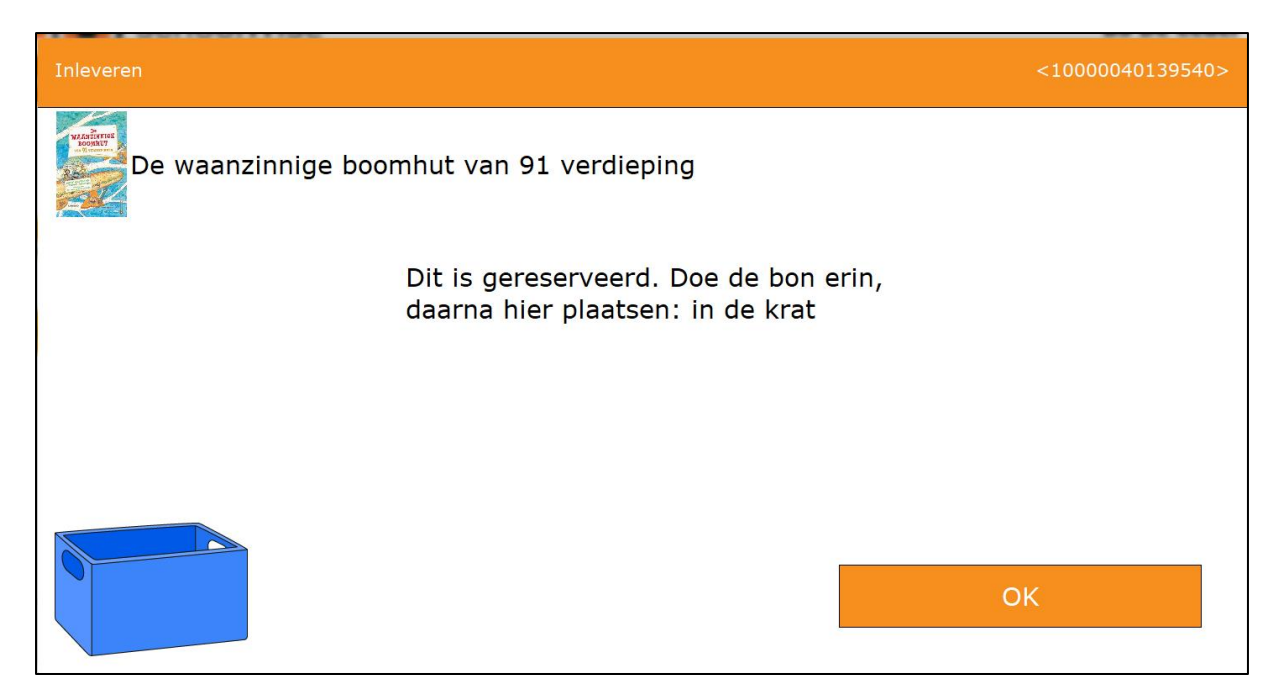

Als er een bonnenprinter is aangesloten, wordt er een bon uitgeprint. Deze kan in het boek worden gestoken en het boek moet in de krat geplaatst worden.

Als er gekozen is voor een dummy-bon, wordt er een reservering bon getoond op het scherm, zoals het voorbeeld hieronder.

| n DummyBon                                                              | ×        |  |
|-------------------------------------------------------------------------|----------|--|
| НАВ                                                                     |          |  |
| *** RESERVERING                                                         | SBON *** |  |
| DINSDAG - 16-07                                                         | -2019    |  |
|                                                                         |          |  |
| Gereserveerd voor: Hab***, E.<br>Pasnr. ******01351                     |          |  |
| Datum 16-07-2019 09:43:24                                               |          |  |
| Reserveringsdatum: 16-07-2019<br>Reserveringsnummer: 19071600001        |          |  |
| <u>Exemplaar:</u><br>De kleine piraat / Boie, Kirsten<br>10000027087060 |          |  |
| Geen reserveringsbericht verzonden -<br>geen email adres                |          |  |
|                                                                         |          |  |
| knip knip knip knip knip knip knip knip                                 | ip       |  |
| <u>O</u> K <u>Q</u> uit                                                 |          |  |

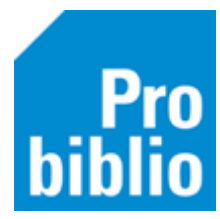

Als het boek klaarstaat, ontvangt de leerling hierover een bericht in de portal.

Als de leerling die het boek gereserveerd heeft komt lenen, wordt de volgende melding getoond:

| Lenen   |                                                                                                    | <9062104> |
|---------|----------------------------------------------------------------------------------------------------|-----------|
| Let op! |                                                                                                    |           |
|         | Er ligt iets voor je klaar in de krat<br>Titel: De waanzinnige boomhut van 91 verdieping<br>Je mag het pakken en uitlenen aan jezelf. |           |
|         | ОК                                                                                                    |           |

De leerling kan het boek daarna zelf lenen via de zelfbediening.